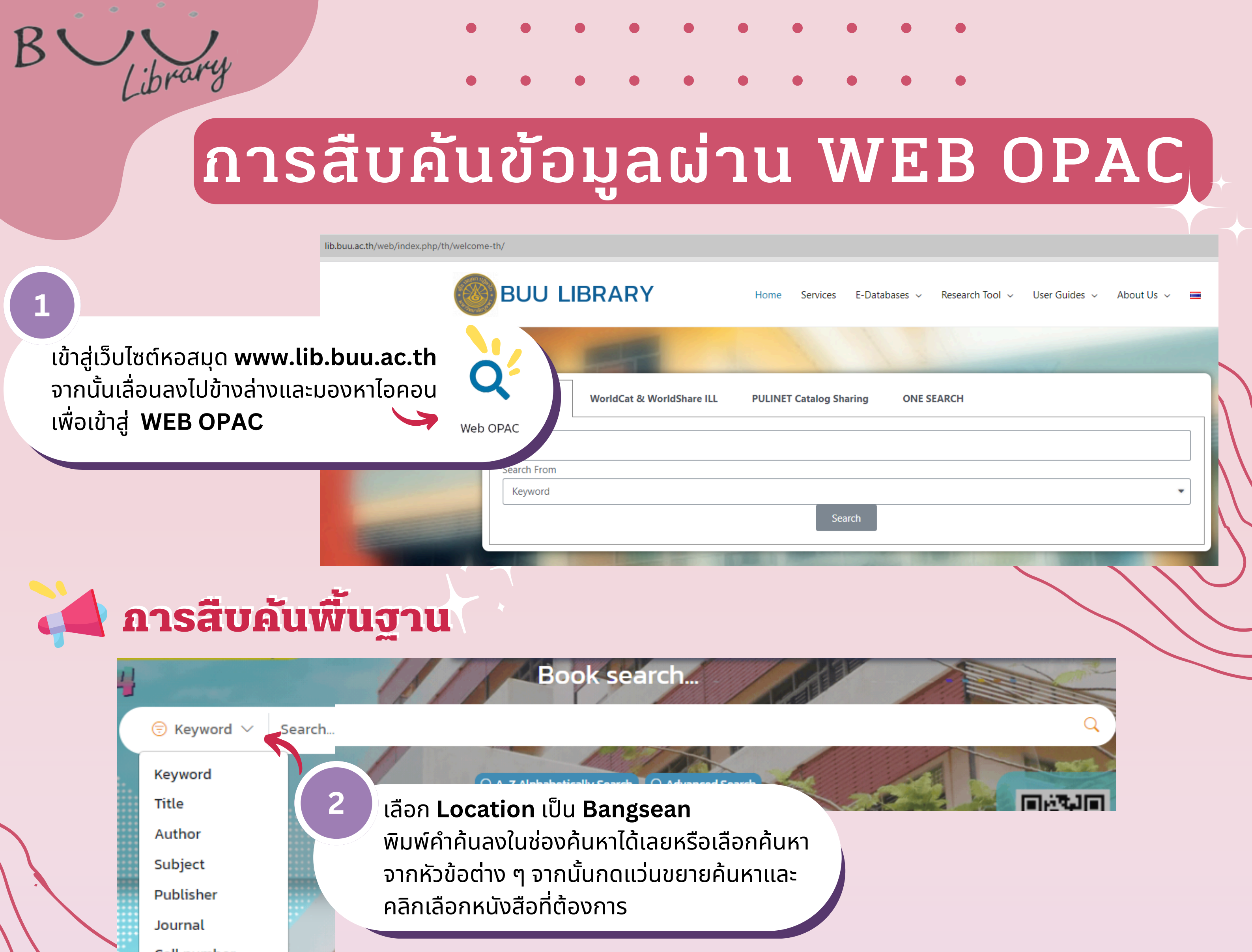

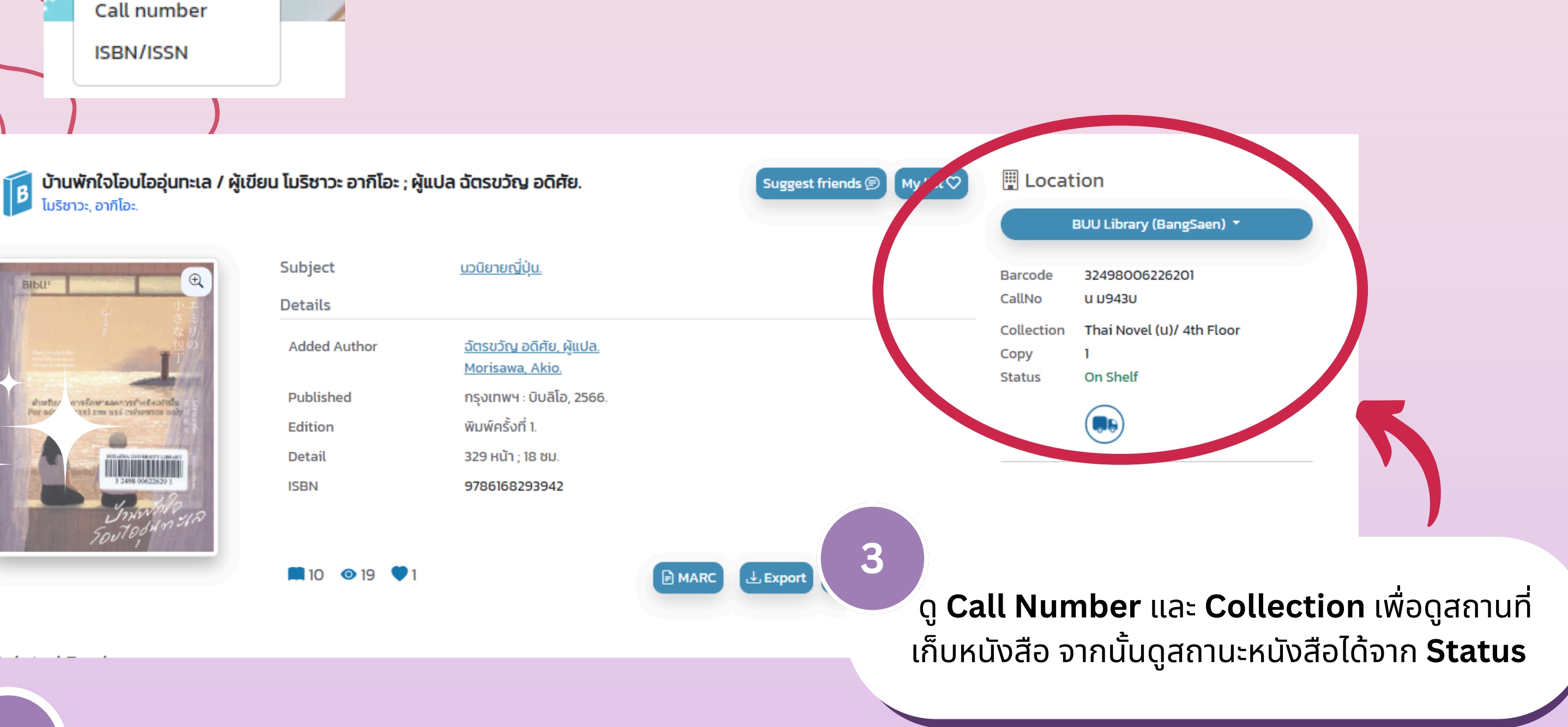

4

์ เมื่อค้นหาหนังสือเจอแล้ว สามารถนำหนังสือมายืมได้ที่ เคาน์เตอร์ยืม-คืน ชั้น 2 ของสำนักหอสมุด

> สำนักหอสมุด มหาวิทยาลัยบูรพา Burapha University Library